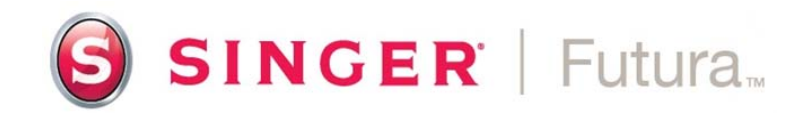

## Installing CE-200 version 1.0.0.0, or 1.0.0.1, or 1.0.0.2 on Windows Vista (32 bit) or Windows 7 (32 bit)

## **Installation Instructions:**

- 1. Install Basic software for the SINGER<sup>®</sup> FUTURA<sup>™</sup> machine.
- 2. Installation will reach 100% and then stop; it will appear that the final pop-up screen is just hanging there. Terminate the installation procedure through the 'processes' tab in the Windows task manager. Select "Install.exe" and then click on "End Process". (This step will allow you to get the Futura icon on the desktop)

|              | Liser Name      | CPU | Memory ( | Description |
|--------------|-----------------|-----|----------|-------------|
| inage Name   | User Hame       | 00  | 4 00 4 K | Description |
| Isrss.exe    | (incer          | 00  | 4,084 K  | Dealitan    |
| uwiii.exe    | user            | 00  | 12 422 K | Windows     |
| Explorenexe  | user            | 00  | 10,402 K | Windows     |
| Kernel eve   | user            | 02  | 2,000 K  | InstallShi  |
|              | user            | 07  | 1 422 K  | Install     |
|              | user            | 00  | 1,752 N  | Windows     |
| MSASCULEXE   | user            | 00  | 2 199 K  | InstallShi  |
| taskena eve  | user            | 00  | 2 440 K  | Task Sche   |
| taskmar eve  | user            | 02  | 1 516 K  | Windows     |
| winlogon.exe | user            | 00  | 812 K    | Windows     |
| Show proces  | ses from all us | ers | (        | End Process |

- 3. Say yes to end program.
- 4. Close out the Windows task manager.
- 5. Say no to view tutorial.
- 6. Close Dialog box (Windows-Start Menu-Program etc)
- 7. Remove CD from tray.

- 8. Install Vista compatibility patch. Wait until "Futura Vista Update screen" comes up. Watch for pop-up screen that tells you the following "Please make sure that Futura machine is connected and switched on". Turn machine on.
- 9. Click finish. Computer will ask to re-start. Click finish.
- 10. Right click on the SINGER<sup>®</sup> Futura<sup>™</sup> shortcut icon, select Properties.
  - Check compatibility mode for Win XP SP2
  - Check to run the program as administrator

| FUTURA Softwar                                                                             | e Properties                                                   | E                                                    |
|--------------------------------------------------------------------------------------------|----------------------------------------------------------------|------------------------------------------------------|
| Security                                                                                   | Details                                                        | Previous Versions                                    |
| General                                                                                    | Shortcut                                                       | Compatibility                                        |
| If you have problem<br>an earlier version of<br>matches that earlier<br>-Compatibility med | is with this program ar<br>f Windows, select the<br>r version. | nd it worked correctly on<br>compatibility mode that |
| Run this pro                                                                               | gram in compatibility m                                        | node for:                                            |
| Windows XP (                                                                               | Service Pack 2)                                                | -)                                                   |
| inidone va (                                                                               | Sarriso i dolt 2)                                              |                                                      |
| Settings                                                                                   |                                                                |                                                      |
| Run in 256 c                                                                               | colors                                                         |                                                      |
| Run in 640 x                                                                               | 480 screen resolution                                          | n                                                    |
| Disable visu                                                                               | al themes                                                      |                                                      |
| Disable desk                                                                               | top composition                                                |                                                      |
| Disable disp                                                                               | av scaling on high DF                                          | l settings                                           |
|                                                                                            |                                                                |                                                      |
| Privilege Level                                                                            |                                                                |                                                      |
| 🔍 📝 Run this pro                                                                           | gram as an administrat                                         | tor                                                  |
|                                                                                            |                                                                |                                                      |
| Show settin                                                                                | igs for all users                                              |                                                      |
|                                                                                            | ОК                                                             | Cancel Apply                                         |

- 11. Click OK.
- 12. Make sure machine is turned off.
- 13. If you own "HyperFont", insert this CD in tray and load software following the prompts.
- 14. Turn on machine (with embroidery unit attached)
- 15. Leave "HyperFont" CD in tray.
- 16. Double click the SINGER<sup>®</sup> Futura<sup>™</sup> Icon.
- 17. Click on allow.
- 18. Enter code.

The following screen will pop up. Check the "Don't show this message again" box and click on "Run Program"

- 19. Turn machine off.
- 20. If you own "PhotoStitch", insert this CD in tray and load software following the prompts.
- 21. Turn on machine (with embroidery unit attached)
- 22. Leave "PhotoStitch" CD in tray.
- 23. Double click the SINGER<sup>®</sup> Futura<sup>™</sup> Icon.

| 🦺 Program Compatibility Assistant                                                                                                    |
|----------------------------------------------------------------------------------------------------|
| This program has known compatibility issues                                                                                                    |
| Check online to see if solutions are available from the Microsoft website. If solutions are found, Windows will automatically display a website that lists steps you can take. |
| Program: CD-COPS<br>Publisher: MediaSoft International<br>Location: C:\FUTURA\Futura.QZ_                                                                                       |
| CD-COPS is incompatible with this version of Windows. For more information, contact MediaSoft<br>International.                                                                |
| Hide details<br>On't show this message again Check for solutions online Run program Cancel                                                                                     |

- 24. Click on allow.
- 25. Enter code, and nothing will happen.
- 26. Turn machine off.
- 27. If you own "Auto Cross-Stitch", insert this CD in tray and load software following the prompts.
- 28. Turn on machine (with embroidery unit attached)
- 29. Leave "Auto Cross-Stitch" CD in tray.
- 30. Double click the Futura Icon.
- 31. Click on allow.
- 32. Enter code, and nothing will happen.
- 33. Turn machine off.
- 34. If you own "AutoPunch", insert this CD in tray and load software following the prompts.
- 35. Turn on machine (with embroidery unit attached)
- 36. Leave "AutoPunch" CD in tray.
- 37. Double click the Futura lcon.
- 38. Click on allow.
- 39. Enter code.

- 40. Turn machine off.
- 41. Leave "AutoPunch" CD in tray
- 42. After all of the available options have been installed, run the "Service update version 1.0.0.2 for CE-200 for Sp2 with options" update from the future-support site.
- 43. Turn machine on with embroidery unit attached.

Double click on SINGER<sup>®</sup> Futura<sup>™</sup> icon – it will open and function with all the options that you have loaded available.

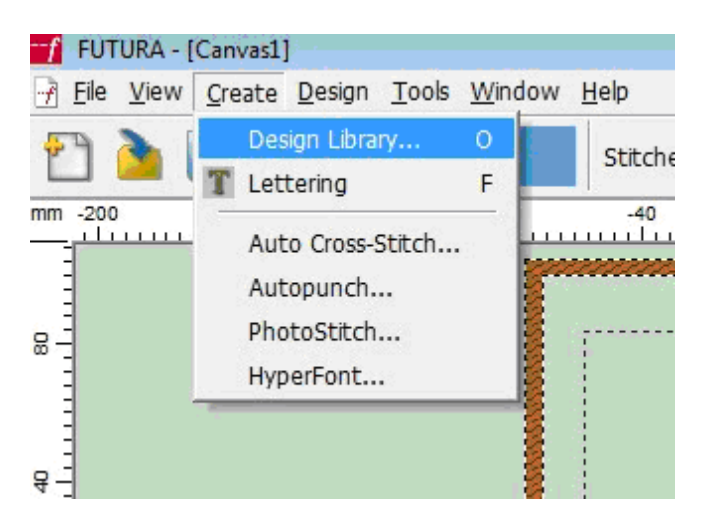

44. You may now remove the AutoPunch CD from the tray.

## SINGER is sewing made easy....